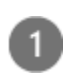

Install the **Outlook for Android** app from the <u>Google</u> <u>Play Store</u> and then open it.

Tap Get Started if this is your first time.

Otherwise, to add another email account, open the Menu  $\equiv$  > Settings  $\bigcirc$  > Add Account > Add Email Account. Then skip to step 4 under <u>Set up</u> another email account below. 2

Outlook may detect your Google accounts. To add them to Outlook for Android, tap **Google Connect Account** and then tap **OK** to confirm. Tap **Allow** to give Outlook access to your Contacts.

| Accounts |               |   |  |
|----------|---------------|---|--|
| G        | Google        |   |  |
| us Gði   | ogeandeouna ? | R |  |

If you don't want to add these accounts, tap **Skip** and then go to step 4 under <u>Set up another email</u> <u>account</u> below..

3

Select the accounts you'd like to add and tap Add Account. You may be asked to sign in.

| 1.20000   | t.foundamour |     |
|-----------|--------------|-----|
| yournan   | ne@gmail.com |     |
| ACCOUNT > | <            | ADD |

Tap **Allow** to confirm offline access and any other prompts.

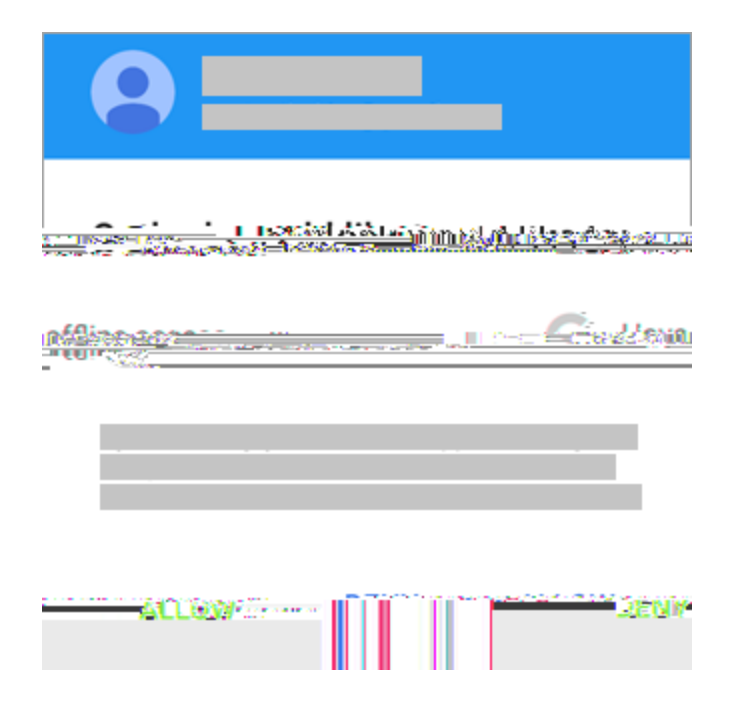

To add another email account, tap **Continue** and go to Step 4, otherwise tap **Skip**.

## 4

Enter your full email address, then tap **Continue**.

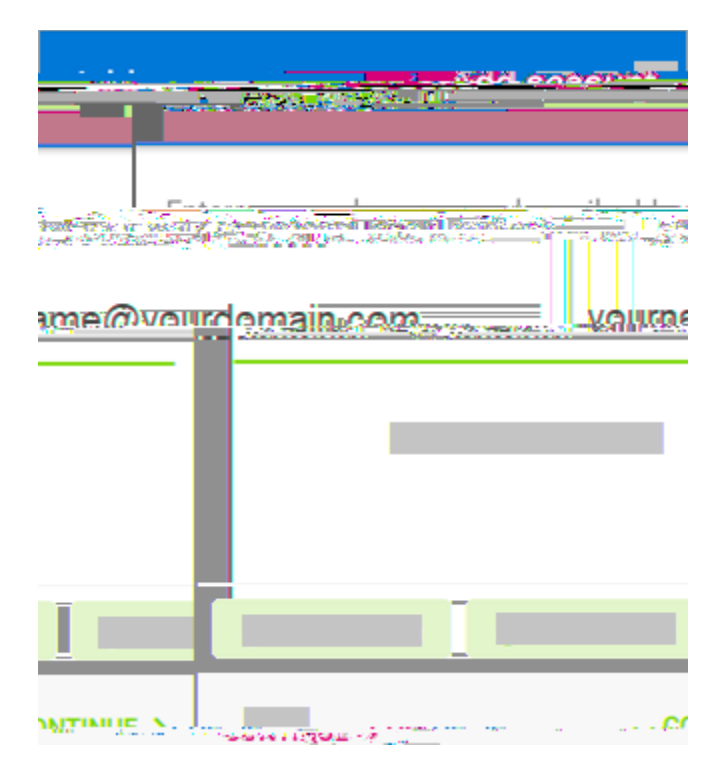

## 5

## Enter your email account password and tap **Sign** In or **Next**.

Note: The sign in screen may look different for you depending on your email provider.

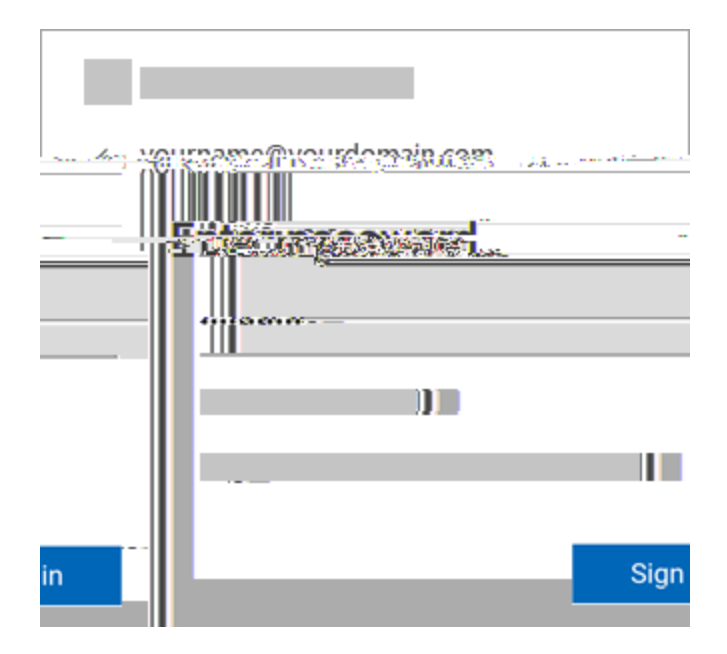